# **PointClickCare**<sup>®</sup>

# Quick Reference: OASIS File Management

## Review "OASIS Information to Excel" report at minimum once a week

Use report to identify OASIS files that are incomplete. Pay particular attention to the following:

- Status of Oasis: Incomplete, Reviewed, Exported.
- For column N, numbers 01-04 require HIPPS code and claim key.
- Verify 01-04 type assessments have HIPPS and claim key info before exporting (HIPPS code and claims key can found under P, Q, and R columns).
- Column L determines if the file is marked as transmittable. Transmittable files are typically for M0150 payer types 1-4 and are typically uploaded to iQIES.

### Review incomplete OASIS files and mark when ready for submission

Use the OASIS Information to Excel report to identify OASIS files that should be completed.

- 1. Navigate to the client's record and select Case Details > OASIS and select Edit.
- 2. Review for important data items like correct SOC date, correct cert period date, and diagnosis codes.
- 3. When all information is correct, the OASIS file is ready to send to CMS.
  - Mark the file as yes/no transmittable based on M0150 payer types. Note that 1-4 should typically be marked Yes as transmittable to CMS.
  - Mark the file as **Reviewed** at the bottom left of the screen.
- 4. Go through any OASIS files listed on your report and prepare as many files for export as you want.

Tips:

- OASIS files marked as Reviewed and YES as transmittable will pull into the export file but will NOT satisfy the claims console until the file is exported.
- OASIS files marked as Reviewed and NO as transmittable, will NOT pull into the export file but will satisfy the claims console item as soon as the OASIS is in a Reviewed status.

#### **Export OASIS Files**

- 1. When you have all the files you want to export in a reviewed status and marked YES as transmittable, go to Agency > Exports > OASIS.
- 2. Select the correct business line from the drop down and select **Generate Report**. These queues up the report. (Queuing up the report can take 15-30 minutes. You can navigate away and work on other tasks while the report is generating.)
- 3. The generated report appears on the Agency > Exports > OASIS tab, with the most current file on top.
- 4. Select Download Report and save the file to your designated location (desktop or designated file folder).
- 5. Navigate to iQIES, login, and upload the file.

#### **Enter Acceptance ID from FVR**

When you receive the File Validation Report (FVR) from iQIES, enter the Acceptance ID from the FVR report to finalize the clinical requirements.

- 1. Go to the client's chart > Case Details > OASIS and select Add Assessment ID.
- 2. Enter the Assessment ID and click Accept.